## Performing Comparisons in BioNumerics

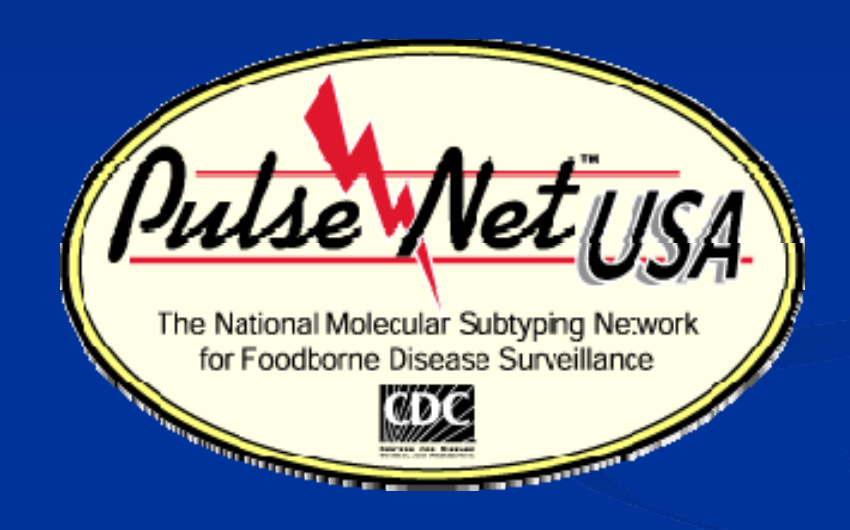

Erik W. Coleman May 2009

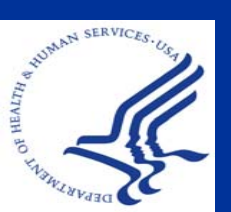

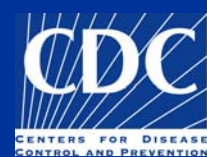

#### Overview

Create a Comparison and Perform a Cluster Analysis

Cluster Analysis Parameters Position Tolerance and Optimization Dice Coefficient with UPGMA Dendrogram Similarity within dendrograms ■ Change the look of the dendrogram Manage Comparisons ■ Save, Open, Delete ■ Cut, Copy, Paste in Comparison windows Print Comparisons Change Settings/Views, Copy to Clipboard Compare One Pattern to Others Compare Two Entries Compare Raw Images

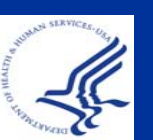

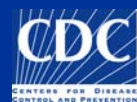

#### **Create New Comparison**

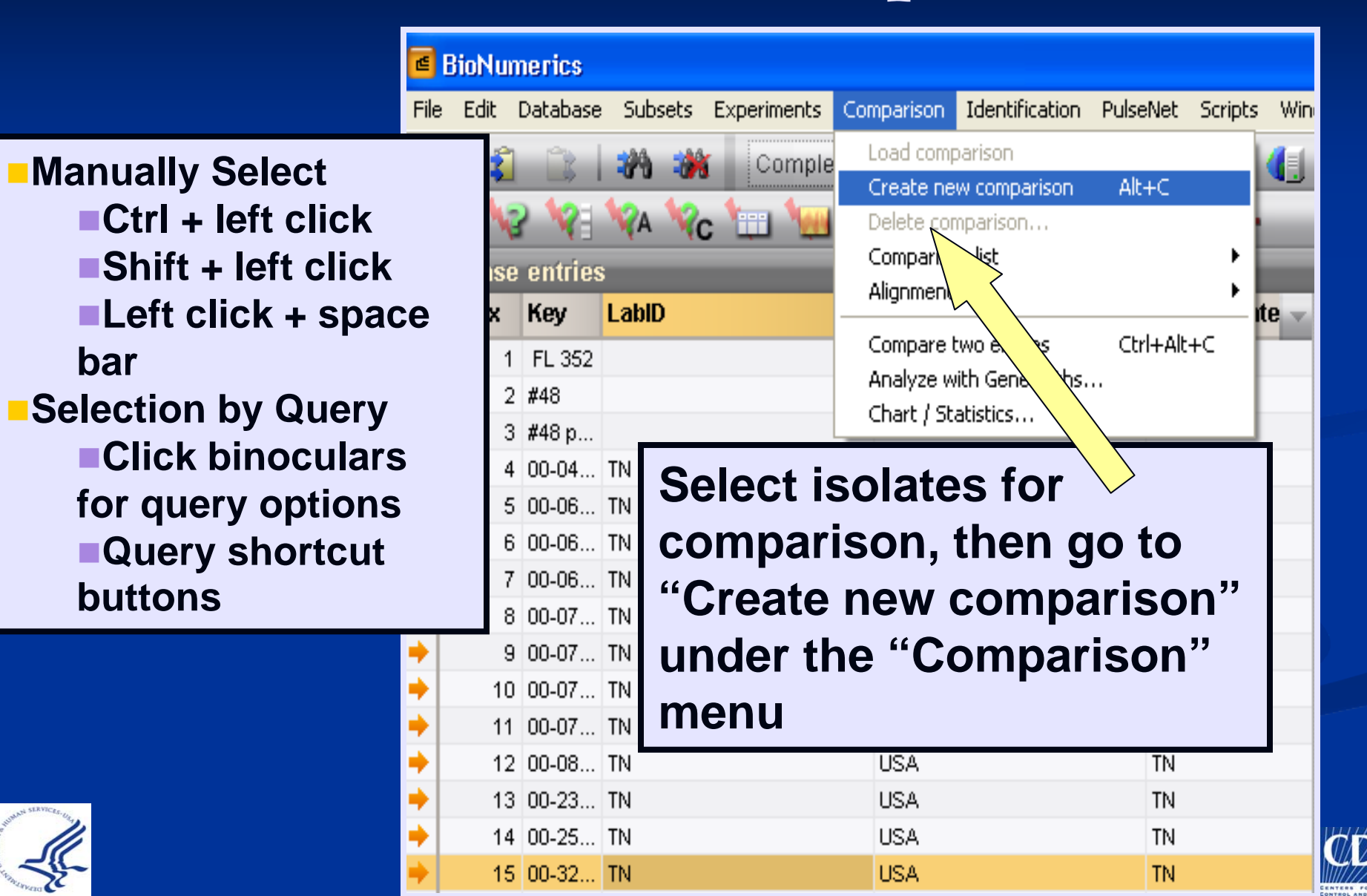

#### **Create New Comparison**

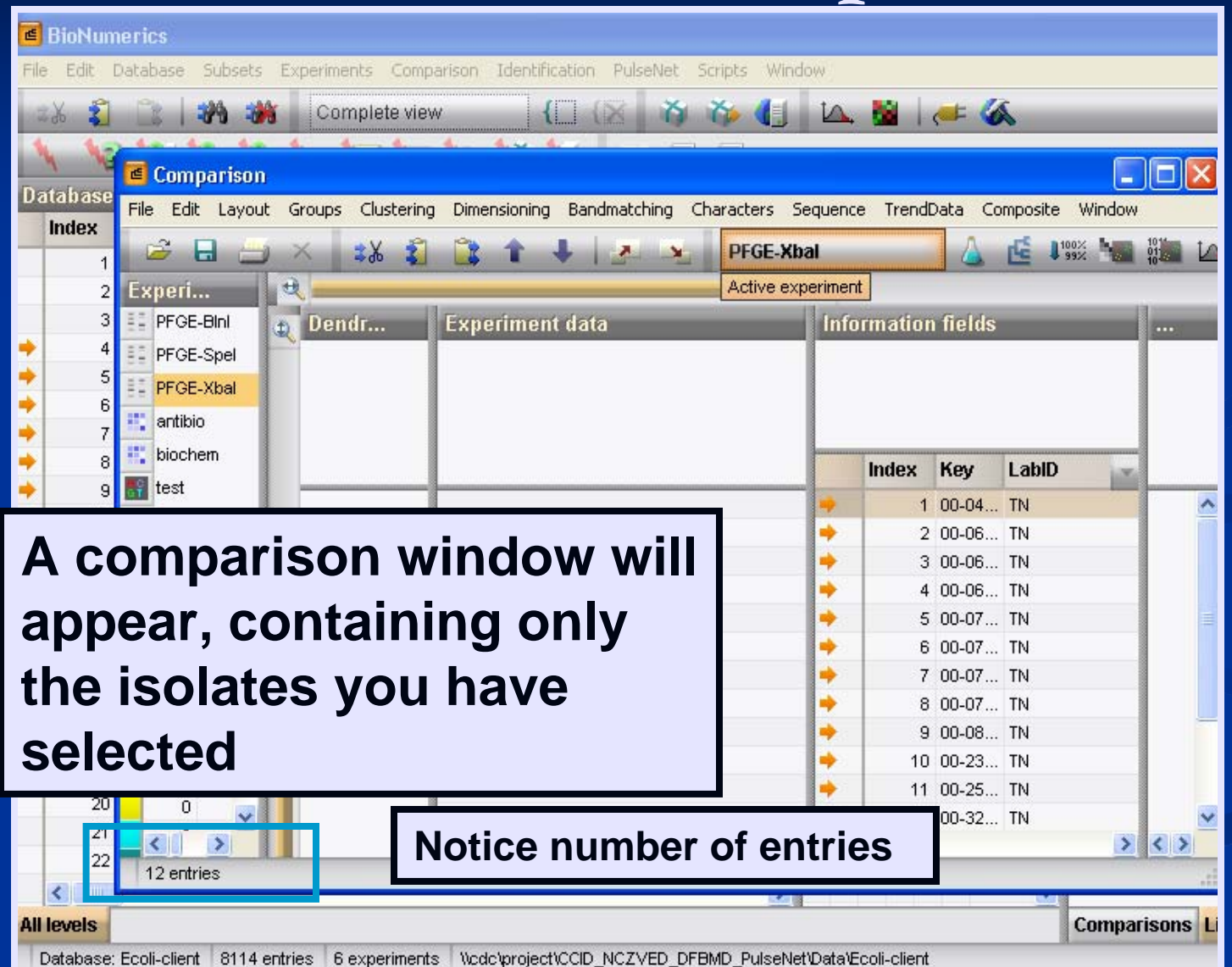

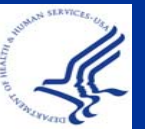

CDC

#### **Comparisons: View Patterns**

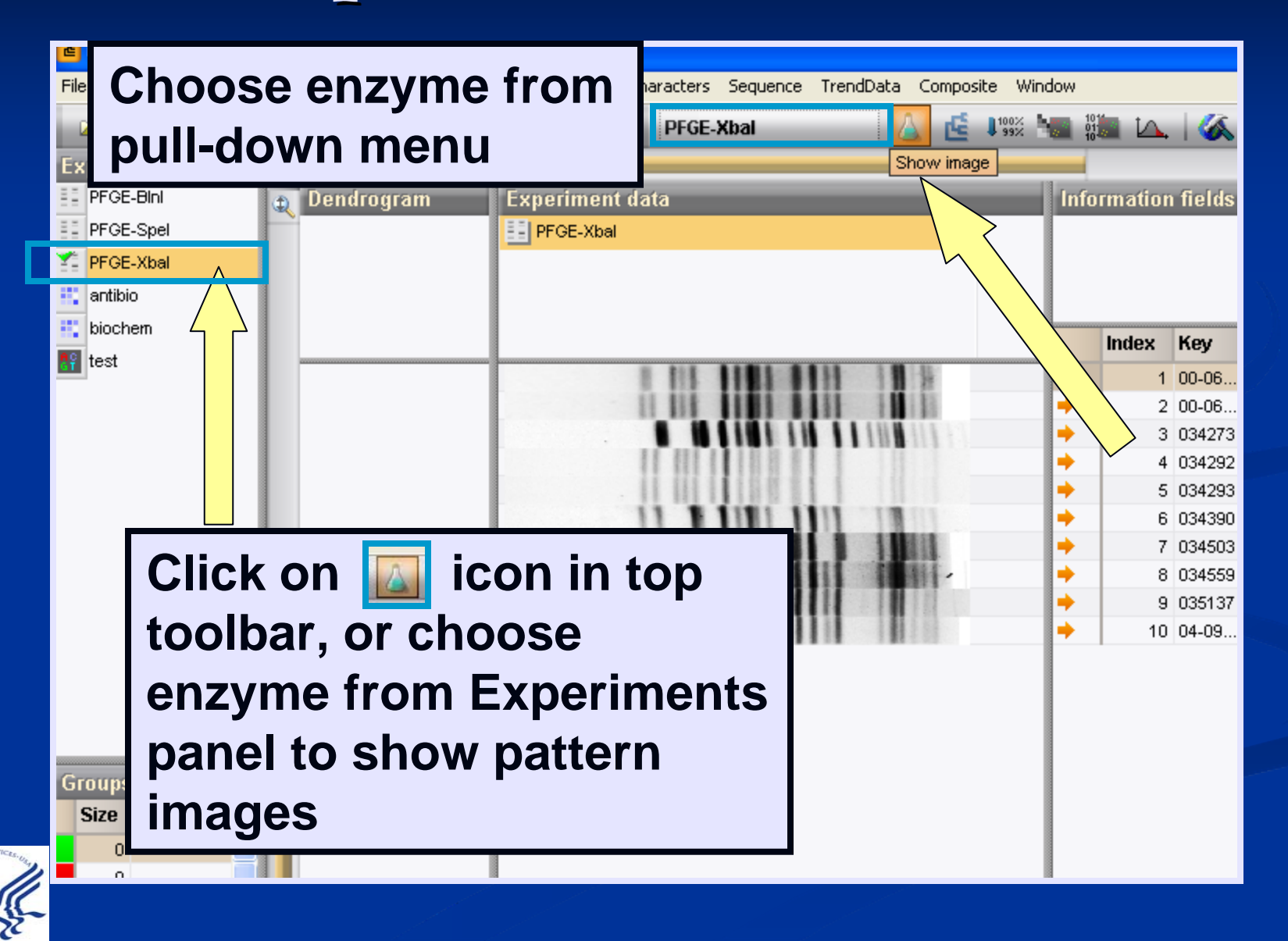

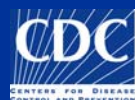

# Comparisons: Perform Cluster Analysis

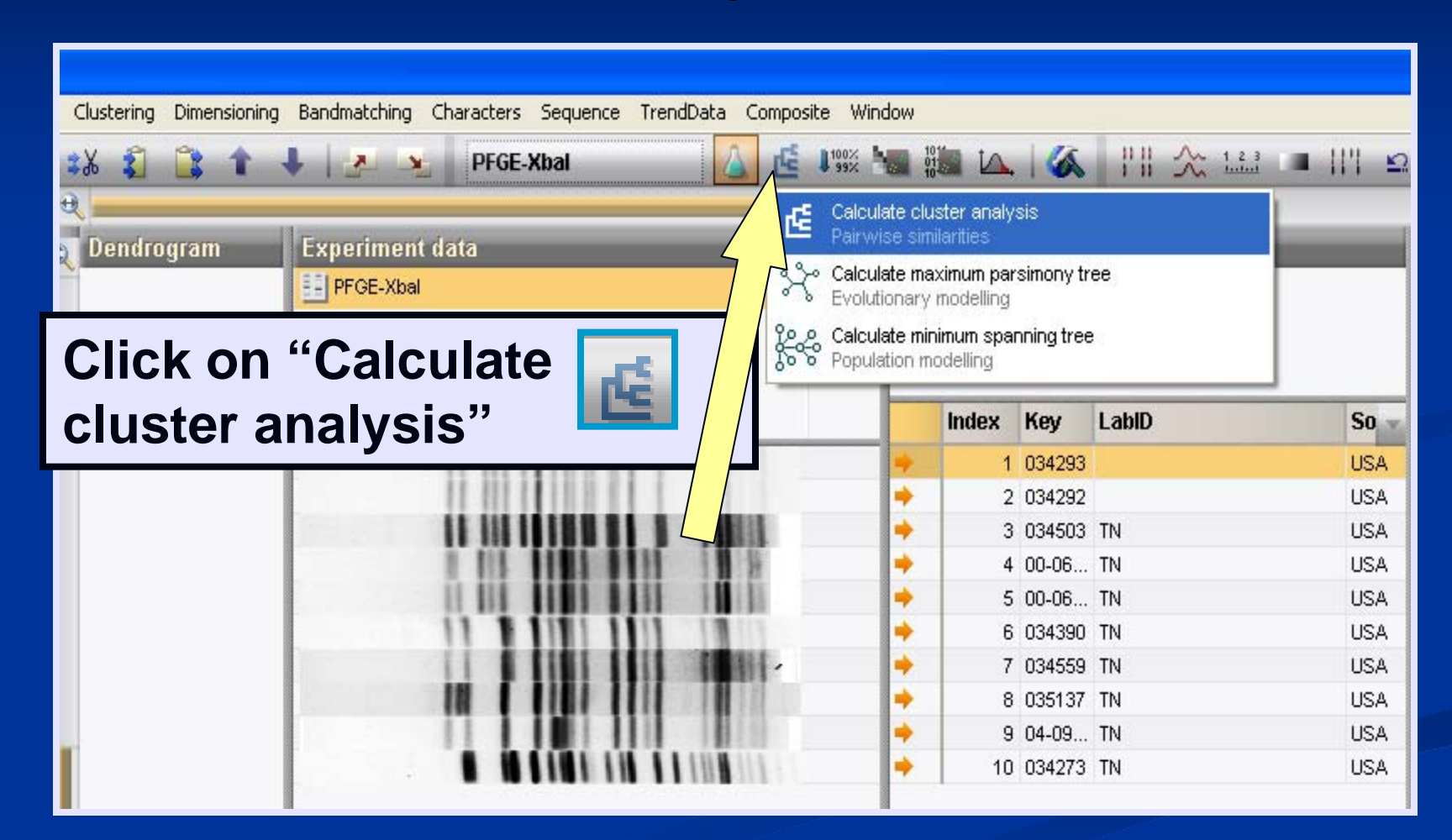

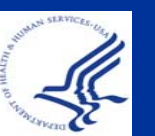

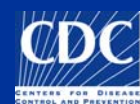

# Comparisons: Perform Cluster Analysis

| Comparison                   |                         |                       |                  |                    |      |          |          |       |       |          |           |         |            |
|------------------------------|-------------------------|-----------------------|------------------|--------------------|------|----------|----------|-------|-------|----------|-----------|---------|------------|
| File Edit Layout Groups Clus | stering Dimensioning Ba | ndmatching Character: | s Sequence Trend | Data Composite Wir | ndow |          |          |       |       |          |           |         |            |
| 😂 🖯 🎒 🛪 😫                    | 1 1 1 +                 | PFGE                  | E-Xbal           | 💧 🖆 🕼              |      | <b>I</b> | 2        | 111 3 | 1 1 2 | 3        | 111       |         | 2          |
| Experiments                  |                         |                       |                  |                    | _    |          |          | 5995  |       |          |           |         |            |
| 🗄 PFGE-Bini 👔 D              | endrogram E             | xperiment data        |                  |                    | Info | rmation  | n fields |       | Simi  | laritie  | s         |         |            |
| FGE-Spel                     | 8                       | PFGE-Xbal             |                  |                    |      |          |          |       |       |          |           |         |            |
| 🐔 PFGE-Xbal                  |                         |                       |                  |                    |      |          |          |       |       |          |           |         |            |
| 🐮 antibio                    |                         |                       |                  |                    |      |          |          |       | PFGE  | -Xbal (E | )ice (Opl | :1.50%) | (Tol 1.5%- |
| 🐮 biochem 🛛 🛛 P              | FGE-Xbal 78.93%         |                       |                  |                    |      | Indou    | Kau      | LabiD | 0     |          | 40        | 60      | 80 1       |
| 📲 test 👘 📲                   |                         | 11.81                 |                  |                    |      | muex     | ney      |       |       |          |           |         |            |
|                              | ſ                       | 44 451                |                  |                    | 7    | 1        | 034292   |       |       |          |           |         |            |
|                              |                         | 11.111                |                  | 1000               | 1    | 3        | 034293   | TN    |       |          |           |         | (          |
|                              |                         | 1 11                  | 1111 1111        |                    | -    | 4        | 00-06    | TN    |       |          |           |         |            |
|                              |                         | Û W                   |                  | 101                | •    | 5        | 00-06    | TN    |       |          |           |         |            |
| Г                            |                         | 11 1                  | 11 111           | 10 11              | +    | 6        | 034390   | TN    |       |          |           |         |            |
|                              |                         | 11                    |                  |                    | •    | 7        | 034559   | TN    |       |          |           | •       |            |
| •                            |                         | 11                    |                  | 11111              | •    | 8        | 035137   | TN    |       |          |           | ٠       |            |
|                              |                         |                       |                  |                    |      | 9        | 04-09    | TN    |       |          |           |         | •          |
|                              |                         |                       |                  |                    | *    | 10       | 034273   | TN    |       |          |           |         |            |
| Resultir                     | ng Dend                 | rogram                |                  |                    |      |          |          | si    | m     | la       | rity      | / m     | natri      |

#### Overview

Create a Comparison and Perform a Cluster Analysis <u>Cluster Analysis Parameters</u> Position Tolerance and Optimization Dice Coefficient with UPGMA Dendrogram Similarity within dendrograms ■ Change the look of the dendrogram Manage Comparisons ■ Save, Open, Delete Cut, Copy, Paste in Comparison windows Print Comparisons Change Settings/Views, Copy to Clipboard Compare One Pattern to Others Compare Two Entries Compare Raw Images

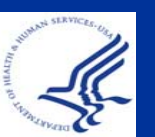

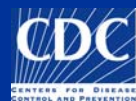

#### **Cluster Analysis Parameters**

#### PulseNet Parameters for Cluster Analysis

#### Comparison settings:

- Dice coefficient
- UPGMA dendrogram
- Position tolerance settings
  - Optimization: 1.50
  - Tolerance setting: 1.50
  - Choose to ignore uncertain bands

|                                                        |             | Compari                                               | son settings (Fingerp                                                               | rint)                                                                                                    | × |
|--------------------------------------------------------|-------------|-------------------------------------------------------|-------------------------------------------------------------------------------------|----------------------------------------------------------------------------------------------------|---|
|                                                        |             | Similarity                                            | y coefficient                                                                       | Dendrogram type                                                                                                    |   |
| n<br>ngs<br>.50                                        |             | Curve I<br>Pe-<br>Cor<br>Band ba<br>Jac<br>Dic<br>Jef | based:<br>arson correlation<br>sine coefficient<br>ased:<br>ccard<br>ce<br>frey's x | <ul> <li>UPGMA</li> <li>Ward</li> <li>Neighbor Joining</li> <li>Single linkage</li> <li>Complete linkage</li> <li>Advanced Settings</li> </ul> |   |
| ition tolerance                                        | setti       | ings                                                  |                                                                                     | Position tolerances                                                                                                    |   |
| Optimization:<br>and comparison<br>Position tolerance: | <b>1.50</b> | *                                                     | Uncertain bands<br>Ignore<br>Include                                                | OK<br>Cancel                                                                                                    |   |
| Change towards<br>and of fingerprint:                  | 0.00        | %                                                     |                                                                                     |                                                                                                    |   |
| Minimum height:                                        | 0.00        | ~                                                     | ОК                                                                                  |                                                                                                    |   |
| Minimum surface:                                       | 0.00        | %                                                     | Cancel                                                                              |                                                                                                    |   |

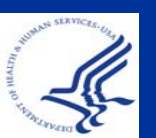

## Cluster Analysis Parameters: Position Tolerance

**Computer Interpretation of Band Positions** 

- To the computer a band is not a band, but a band plus a window surrounding the band
- When comparing band positions of two profiles the computer will consider the band position identical if the band position in one of the profiles falls within a window around a band in the other profile
- The size of this window is called the <u>Position</u> <u>Tolerance</u> (set at 1.5% of the run length of the band)

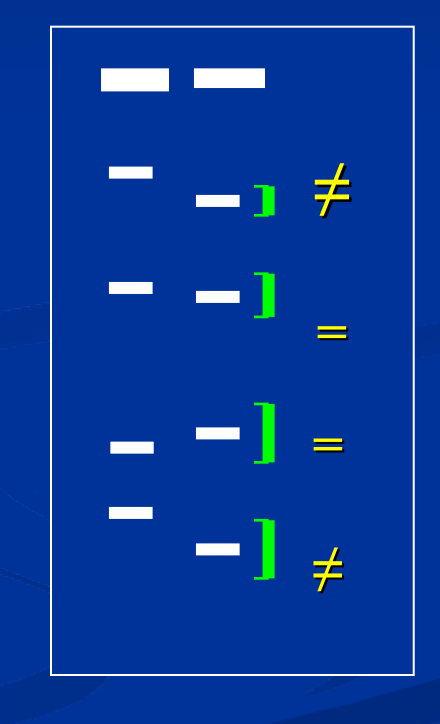

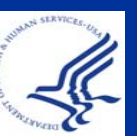

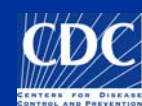

# Cluster Analysis Parameters: Position Tolerance Set Too High

# The computer will interpret some unique profiles as being identical!

Dice (Opt:1.50%) (Tol 2.0%-2.0%) (H⊳0.0% S>0.0%) [10.8%-97.0%] PFGE-Xbal PFGE-Xbal

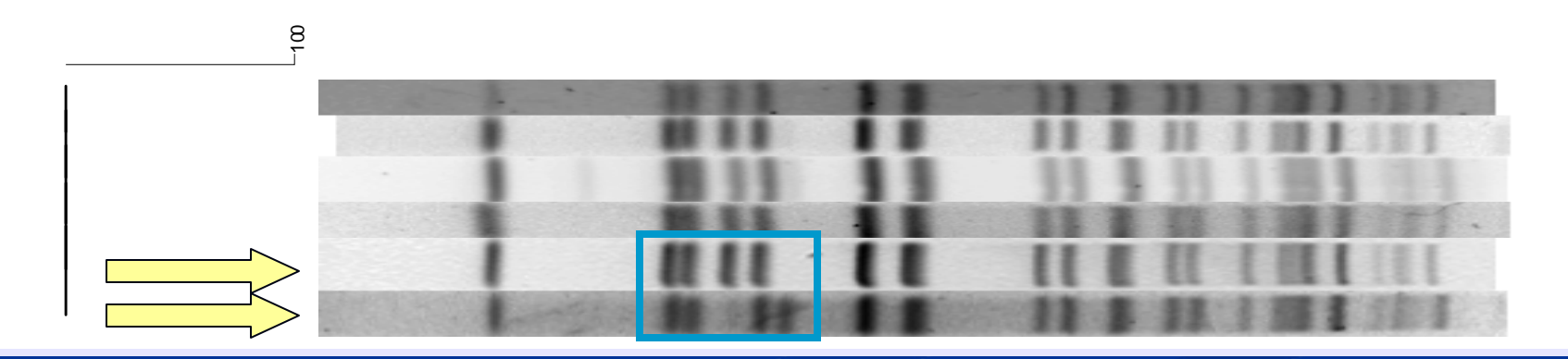

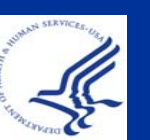

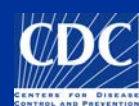

# Cluster Analysis Parameters: UPGMA

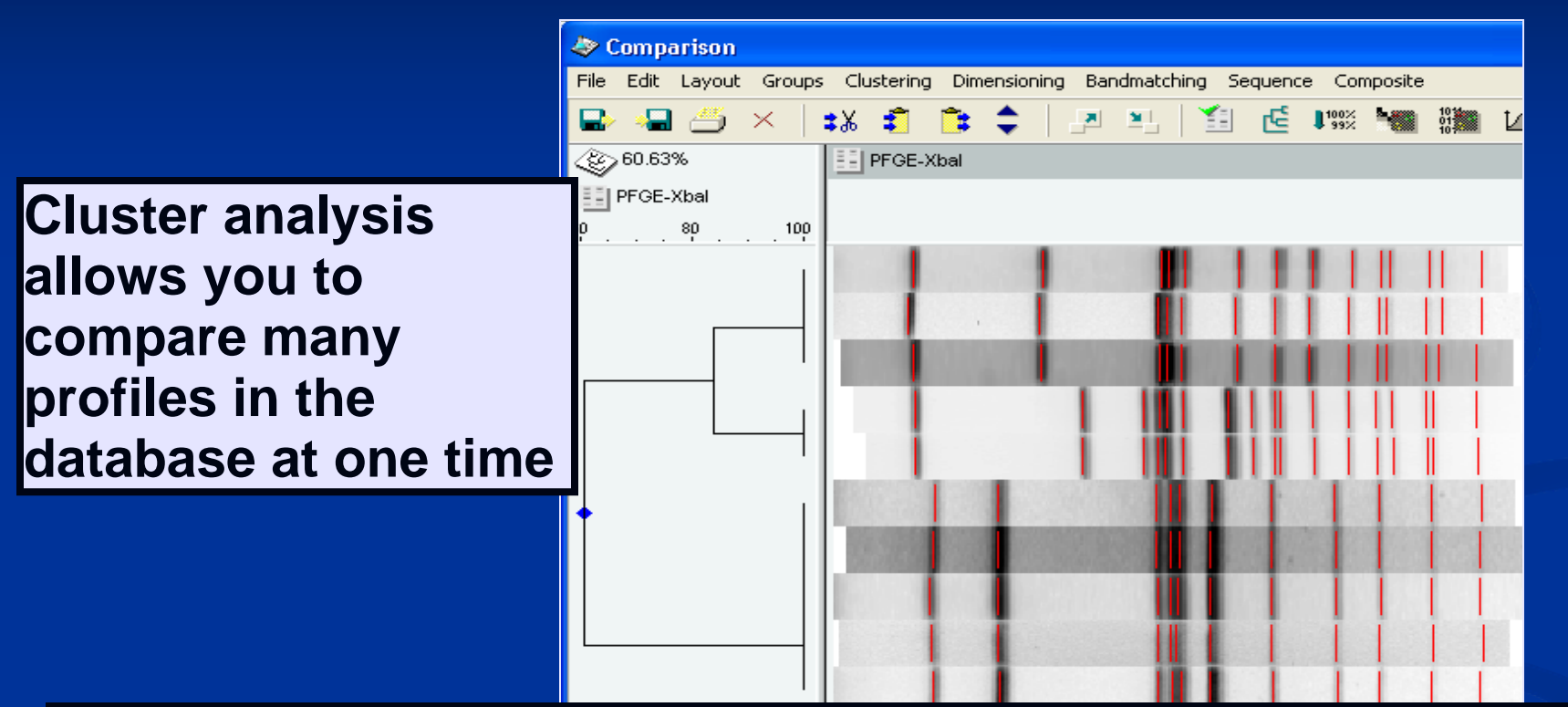

Note! In UPGMA clustering the similarity value at each branching in the dendrogram represents the average similarity of the profiles in the branches

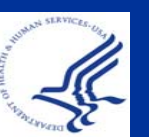

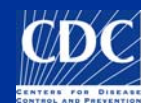

# **Comparisons: Dendrograms**

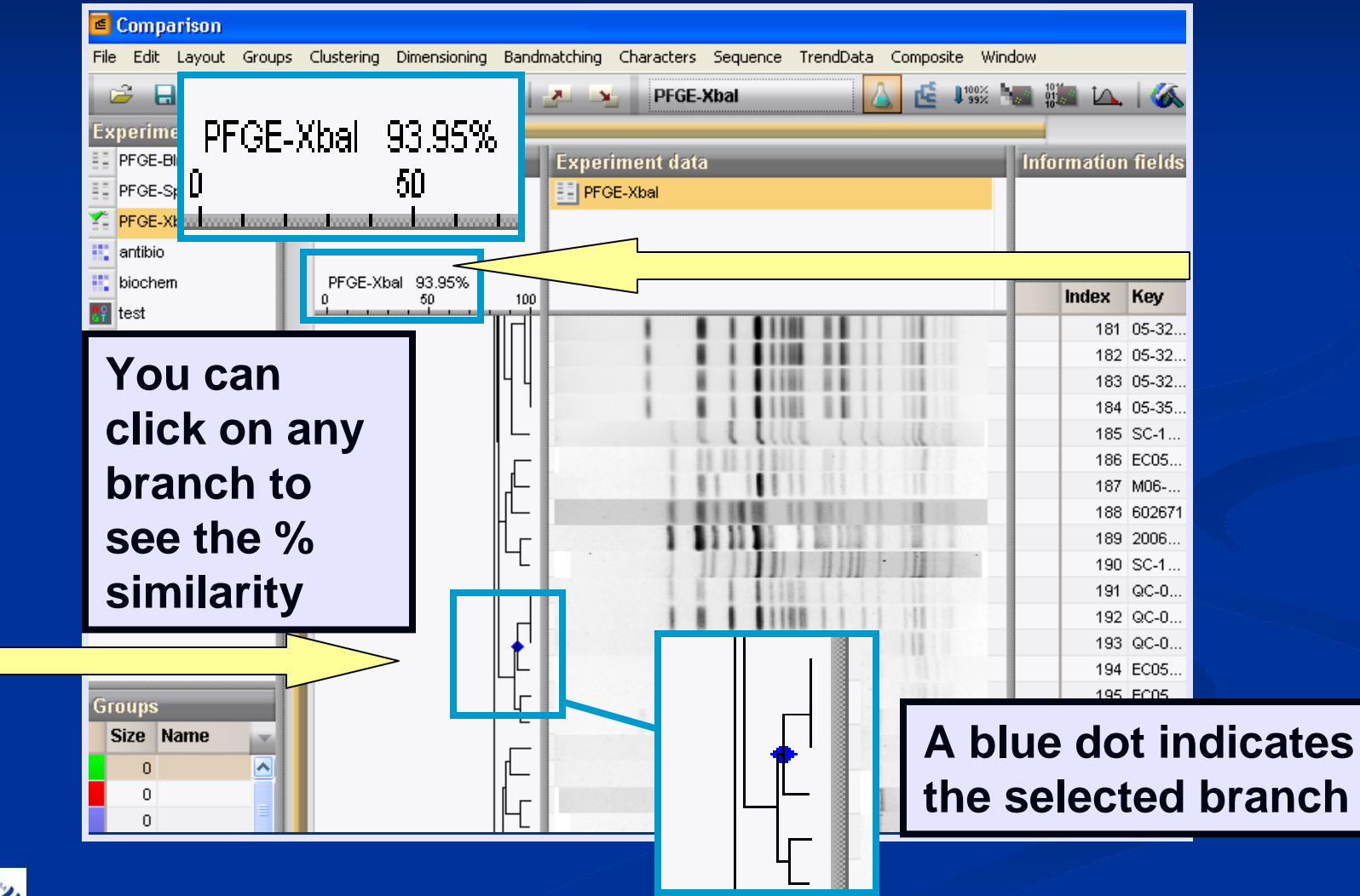

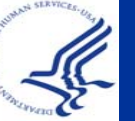

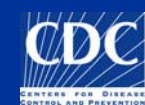

#### **Comparisons: Dendrograms**

| PFGE-Xbal   PFGE-Xbal PFGE-Xbal | You can also right-click on<br>the branches for additional<br>options, such as to collapse<br>or expand a branch                                                                                                    |
|----------------------------------------------------------------------------------------------------|----------------------------------------------------------------------------------------------------|
| Here, we have                                                                                                    | <ul> <li>718 ECOS COC</li> <li>719 2005 IL</li> <li>720 ECOS</li> <li>721 2005 IL</li> <li>722 WA WA</li> <li>723 493-89</li> <li>724 CB2755 CDC</li> <li>Cluster analysis (similarity matrix) (PFGE-XbaI)</li> <li>Show dendrogram (PEGE-XbaI)</li> </ul> |
| Contapsed time<br>branch<br>Size Name<br>Cluster analysis (similarity matrix) (PFGE-XbaI)<br>Select root<br>Swap branches<br>Reroot tree<br>Collapse/expand branch<br>Calculate error flags<br>Calculate cophenetic correlations<br>Calculate cophenetic correlations<br>Calculate cluster cutoff values<br>Bootstrap analysis<br>Select branch into list                                                                                                    | Select root<br>Swap branches<br>Reroot tree<br>Collapse/expand branch<br>Calculate error flags<br>Calculate cophenetic correlations<br>Calculate cluster cutoff values                                                                                     |

Select branch into list

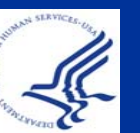

#### Overview

Create a Comparison and Perform a Cluster Analysis Cluster Analysis Parameters Position Tolerance and Optimization Dice Coefficient with UPGMA Dendrogram Similarity within dendrograms Change the look of the dendrogram Manage Comparisons ■ Save, Open, Delete Cut, Copy, Paste in Comparison windows Print Comparisons Change Settings/Views, Copy to Clipboard Compare One Pattern to Others Compare Two Entries Compare Raw Images

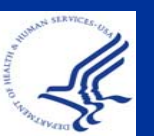

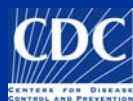

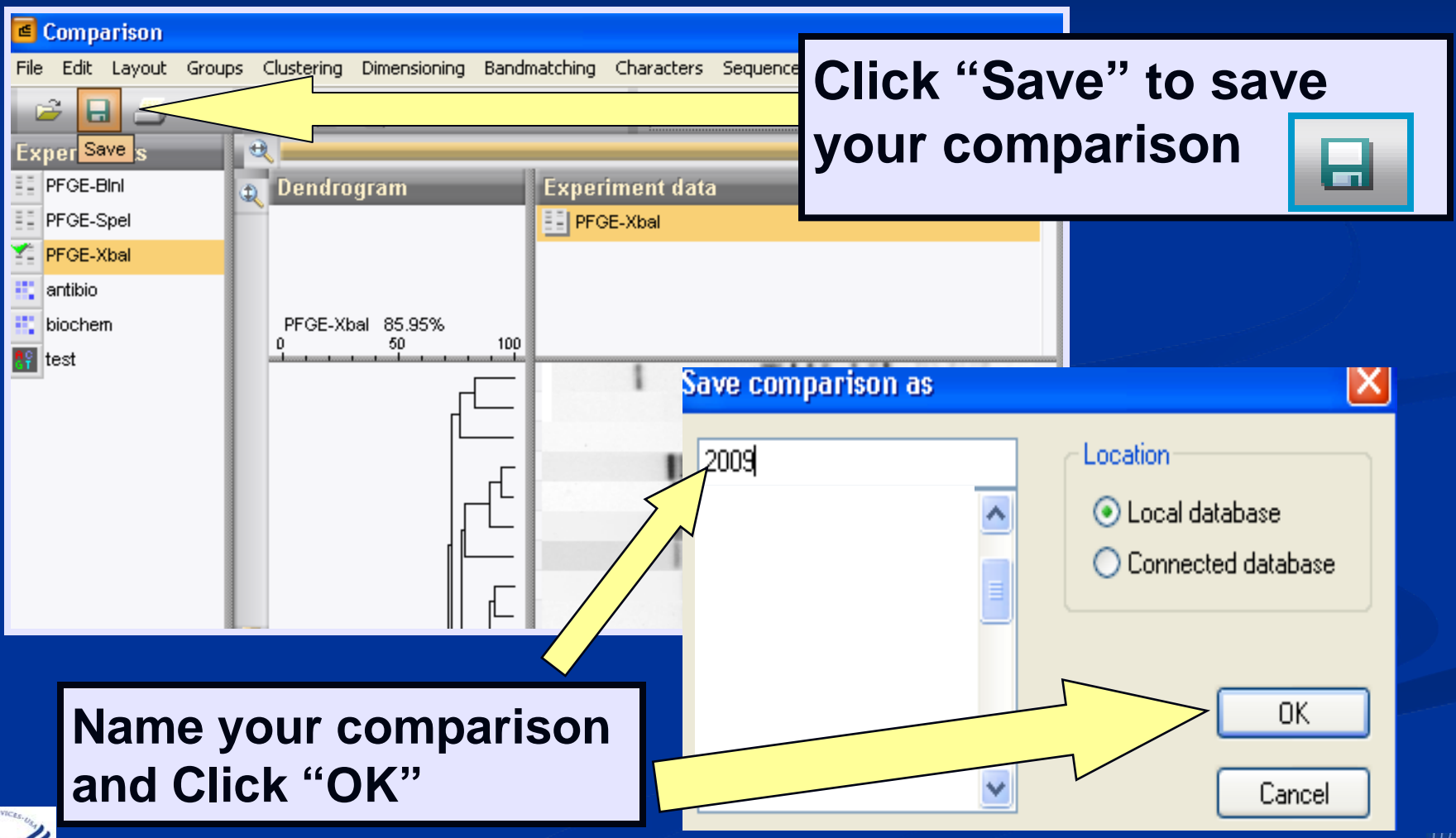

![](_page_15_Picture_2.jpeg)

| đ        | BioNur  | nerics   |                       |                              |                      |     |     |     |   |       |                  |                   |                |
|----------|---------|----------|-----------------------|------------------------------|----------------------|-----|-----|-----|---|-------|------------------|-------------------|----------------|
| File     | e Edit  | Database | e Subsets Experiments | Comparison Identification Pu | ulseNet Scripts Wind | low |     |     |   |       |                  |                   |                |
| 100      | X 🛐     | 2        | M M Comple            | ete view                     | 8 8 4                | In  |     | 6   |   |       |                  |                   |                |
| 4        |         | 0. 10-   | 10. 10 1              |                              |                      |     |     | 11  | ~ | _     |                  |                   |                |
|          | 4 14    | r Va     | VA VC III III         |                              |                      | _   | _   | _   |   | -11   |                  |                   |                |
| Da       | itabase | entries  | 5                     |                              |                      | _   |     |     | _ | Exp   | eriments         | _                 |                |
|          | Index   | Key      | LabID                 | SourceCountry                | SourceSt -           | 1 3 | 234 | 5 ( | 3 |       | XXA              |                   | _              |
|          | 1       | 014754   |                       | USA                          | MD                   | é   |     |     | ^ |       | Name             | Type              | ×              |
|          | 2       | 0147     |                       | USA                          | MD                   |     |     |     |   | Expe  | riments Entry re | elations          |                |
| _        | 3       | 07-18    |                       | USA                          | VA                   |     | ٠   |     |   | Links |                  |                   |                |
| _        | 4       | 07-690   |                       |                              | FL                   |     |     |     |   | File  | S                |                   |                |
|          | 5       | 07-794   |                       |                              | FL                   | •   |     |     |   |       | XXA              |                   |                |
|          | 6       | 07-828   |                       |                              | FL                   |     |     |     |   |       | Nama             | Created           | Madifier       |
| _        | 7       | 07BC     |                       | USA                          | W                    | •   |     |     |   |       | Name             | created           | Mudille        |
| _        | 8       | 07EN     | -                     |                              |                      |     |     |     |   | H     | K                |                   | >              |
| _        | 9       | 07EN     | Vou car               | v manado v                   | our                  |     |     |     |   | Con   | marieone         |                   |                |
| _        | 10      | 07EN     |                       | i manaye y                   | our                  |     | •   |     |   | Con   | iparisons        | _                 |                |
| -        | 11      | 08-084   | compar                | isons in the                 | e                    |     | •   |     |   | 13    | > 🗡 🕺   🕅        | I                 |                |
| -        | 12      | 08-35    | "Compo                | ricone" wi                   | ndow                 |     |     |     |   |       | Name             | Created           | Modifie        |
| -        | 13      | 08-70    |                       | a1150115 WI                  | nuow.                |     |     |     |   |       | 2007             | 2008-09-25 14h01r | n2 2008-09-251 |
| -        | 14      | 08-70    | Create                | New: 🔼                       |                      |     |     |     |   |       | 2008             | 2008-09-25 14h01n | n4 2008-09-251 |
| -        | 10      | 0000     | Onon                  |                              |                      |     | •   |     |   |       |                  |                   |                |
|          |         |          |                       | <u> </u>                     |                      |     |     |     |   |       |                  |                   |                |
|          |         |          | Delete:               | X                            |                      |     |     |     |   |       |                  |                   |                |
| VICES-US |         |          | Soorah                | 44                           |                      |     |     |     |   |       |                  |                   |                |
|          |         |          | Search:               | ana                          |                      |     |     |     |   |       |                  |                   |                |

![](_page_16_Picture_2.jpeg)

- If you want to add patterns to a comparison window: Click "Copy selection" in main window or another comparison
  - window
- Click "Paste selection..." in comparison window

![](_page_17_Picture_4.jpeg)

![](_page_17_Picture_5.jpeg)

If you want to take patterns out of a comparison window: Select the patterns Click "Cut selection..." in comparison window Click "OK"

| 🖪 2008 (Comp    | parison)               |                    |                  |                  |          |         |             | -      |
|-----------------|------------------------|--------------------|------------------|------------------|----------|---------|-------------|--------|
| File Edit Layou | t Groups Clustering Di | mensioning Bandmat | ching Characters | Sequenc          | e Trendi | Data Co | mposite     | Window |
| <i>2</i>        |                        | <u>} 🕇 🕂 🖂</u>     | PFGE             | -Xbal            |          |         | 년 100<br>99 | ×      |
| Experi          | Cut selection fi       | om comparison      |                  |                  |          |         |             |        |
| PFGE-Bini       | 👔 Dendrogr             | Experiment dat     | a                | Info             | ormation | fields  |             |        |
| PFGE-Spel       |                        | PFGE-Xbal          |                  |                  |          |         |             |        |
| 🚰 PFGE-Xbal     |                        |                    |                  |                  |          |         |             |        |
| 📫 antibio       |                        |                    |                  |                  |          |         |             |        |
| i biochem       |                        |                    |                  | -                | Indou    | Kau     | LahiD       |        |
| 💡 test          |                        |                    |                  |                  | Index    | пеу     | Lann        |        |
|                 |                        |                    | 1 11111          | - I              | 4        | 01E0    |             |        |
|                 |                        |                    |                  |                  | 5        | 03X0    |             |        |
|                 | · •                    |                    |                  |                  | 6        | 07-03   |             |        |
|                 |                        |                    |                  | •                | 7        | 07-180  |             |        |
|                 |                        |                    | 1 101 111 1      | 181 <b>-&gt;</b> | 8        | 07-271  |             |        |
| Groups          |                        |                    | 1 1 1 1 1 1      |                  | 9        | 07-287  |             |        |
| Size Nat        |                        |                    |                  |                  | 10       | 07-579  |             |        |
|                 |                        | 11                 |                  |                  | 11       | 07-65   |             |        |
| 0               |                        |                    |                  |                  | 12       | 07-65   |             |        |
| 0               |                        |                    |                  |                  | 13       | 07-65   |             |        |
| 0               |                        |                    |                  |                  | 14       | 07-65   |             |        |
| 0 🗸             |                        |                    |                  | 1                | 15       | 07-65   |             |        |

![](_page_18_Picture_3.jpeg)

![](_page_18_Picture_4.jpeg)

OK

Are you sure you want to remove the current selection from this comparison?

Cancel

#### **Comparisons: Print**

![](_page_19_Picture_1.jpeg)

# **Comparisons: Print**

![](_page_20_Figure_1.jpeg)

![](_page_20_Picture_2.jpeg)

# **Comparisons: Arrange by Serotype**

| Comparison       |                                                 |                      |                                                |
|------------------|-------------------------------------------------|----------------------|------------------------------------------------|
| File Edit Layout | Groups Clustering Dimensioning Bandmatching Seq |                      |                                                |
|                  | ×   \$% \$_   \$ \                              | 1 99% <b>***</b>     |                                                |
| Ś                | PFGE-Xbal                                       | 95 entries           |                                                |
|                  |                                                 | •Se                  | protype Outbreak odc.id                        |
|                  |                                                 | 🔿 Ty                 | phimurium Arrange entries by field (numerical) |
|                  |                                                 | He He                | eidelberg Set database field length            |
|                  | 1 1 <b>3414</b> 33 311                          | Ha Ha                | idar Freeze left pane                          |
|                  |                                                 | He                   | Idelberg Create groups from database field     |
|                  |                                                 |                      | nbinurium                                      |
|                  |                                                 | → Tv                 | phinurium                                      |
|                  |                                                 | 🗢 En                 | teritidis                                      |
| 1                |                                                 | 🔿 Mir                |                                                |
|                  |                                                 | ⇒ Ja<br>⇒ Ty<br>⇒ Pa | Right-click on "Serotype"                      |
|                  |                                                 | 🗢 Ty                 | 📲 and choose "Arrange 🔰 🗖                      |
|                  | and there is a                                  | En                   | teri                                           |
|                  |                                                 | Ja Ja                | 🗒 entries by field"                            |
|                  |                                                 | Su                   |                                                |
|                  |                                                 | ⇒ Pu                 |                                                |
|                  |                                                 | 🔿 Pa                 | ratyphi B                                      |
|                  |                                                 | 🗢 Ту                 | phinurium                                      |
|                  | <                                               | > 🗢 <                |                                                |
| PFGE-Xbal        | NOTE: Arrange b                                 | y serc               | otype to see clusters more                     |
| 1                | easily before crea                              | ating                | dendrogram                                     |

#### Overview

Create a Comparison and Perform a Cluster Analysis Cluster Analysis Parameters Position Tolerance and Optimization Dice Coefficient with UPGMA Dendrogram Similarity within dendrograms ■ Change the look of the dendrogram Manage Comparisons ■ Save, Open, Delete Cut, Copy, Paste in Comparison windows Print Comparisons Change Settings/Views, Copy to Clipboard Compare One Pattern to Others Compare Two Entries Compare Raw Images

![](_page_22_Picture_2.jpeg)

![](_page_22_Picture_3.jpeg)

![](_page_23_Figure_1.jpeg)

![](_page_23_Picture_2.jpeg)

![](_page_23_Picture_3.jpeg)

| 🖪 2008 (Comparison)                                                     |                              |                     |              |         |              | _ P X    |
|-------------------------------------------------------------------------|------------------------------|---------------------|--------------|---------|--------------|----------|
| File Edit Layout Groups Clustering Dimensioning Bandmatching Characters | s Sequence TrendData Composi | te Window           |              |         |              |          |
| 🖙 🖶 🎒 🗙 🗱 👔 🚉 🕇 🗍 💌 🐋 🛛 PFGE                                            | E-Xbal                       | 100× 100× 100× 10   | <b>1</b>   🎸 | s III 🗠 |              | <u>8</u> |
| Experiments                                                             | $\sim$                       | Arrange by decreasi | ng similari  | ty      |              |          |
| PFGE-Bini Dendrogram Experiment da                                      | ta 🔰                         | Informati           | on field     | s       | Similarities |          |
| PFGE-Spel                                                               | $\sim$                       |                     |              |         |              |          |
| PFGE-Xbal                                                               |                              |                     |              |         |              |          |
| 🕂 antibio                                                               |                              |                     |              |         |              |          |
| E biochem                                                               |                              |                     |              |         | _            |          |
|                                                                         |                              | Index               | Key          | LabID   | -            |          |
|                                                                         |                              | →                   | 1 07-65      |         | 100.0        | ^        |
| Slick on "Arrange by                                                    |                              |                     | 2 07-65      |         | 100.0        | ≡        |
|                                                                         |                              |                     | 3 07-65      |         | 100.0        | _        |
| ecreasing similarity —                                                  |                              |                     | 4 07-65      |         | 100.0        |          |
|                                                                         |                              |                     | 5 07-65      |         | 100.0        |          |
| compare the selected                                                    |                              |                     | 7 07 65      |         | 100.0        |          |
|                                                                         |                              |                     | 8 07-65      |         | 100.0        |          |
| attern to all others within                                             |                              |                     | 9 07-65      |         | 100.0        |          |
|                                                                         |                              |                     | 10 07-65     |         | 100.0        |          |
| he comparison window                                                    |                              |                     | 11 07-65     |         | 97.6         |          |
|                                                                         |                              |                     | 12 07-65     |         | 95.2         |          |
|                                                                         |                              |                     | 13 2007      |         | 92.7         |          |
|                                                                         |                              |                     | 14 EC08-     |         | 92.7         |          |

![](_page_24_Picture_2.jpeg)

![](_page_24_Picture_3.jpeg)

![](_page_25_Figure_1.jpeg)

![](_page_25_Picture_2.jpeg)

![](_page_25_Picture_3.jpeg)

| 🖻 2008 (Comparison)                                   |                                                    |                              |                     |
|-------------------------------------------------------|----------------------------------------------------|------------------------------|---------------------|
| File Edit Layout Groups Clustering Dimensioning Bandr | natching Characters Sequence TrendData Composite W | /indow                       |                     |
| 🚔 🖬 🗁 🛪 🔱 😩 🕇 🖊                                       | 🗻 🛌 PFGE-Xbal 🛕 🖆 💵                                | 🐜 🏭 🕰 ី 🐇 🕍                  |                     |
| Experiments                                           | Arra                                               | nge by decreasing similarity |                     |
| 💷 PFGE-Bini 💿 Dendrogram                              | Experiment data                                    | Information fields           | Similarities        |
| II PFGE-Spel                                          | PFGE-Xbal                                          |                              |                     |
| Y PFGE-Xbal                                           | _                                                  |                              |                     |
| antibio                                               |                                                    |                              |                     |
| -                                                     |                                                    |                              |                     |
| Now your patterns                                     |                                                    | Index Key LabiD              |                     |
| Now, your patterns                                    |                                                    | ➡ 1 07-65                    | 100.0               |
| are arranged by                                       |                                                    | 2 07-65                      | 100.0               |
| are arranged by                                       |                                                    | 3 07-65                      |                     |
| docroasina                                            |                                                    | 4 07-65                      | 1000 II% Similarity |
| decreasing                                            |                                                    | 5 07-65                      | 100.0               |
| similarity to the                                     |                                                    | 7 07 65                      | 100.0               |
| Similarity to the                                     |                                                    | 8 07-65                      | 100.0               |
| nattern vou                                           |                                                    | 9 07-65                      | 100.0               |
| pattern you                                           |                                                    | 10 07-65                     | 100.0               |
| selected                                              |                                                    | 11 07-65                     | 97.6                |
|                                                       |                                                    | 12 07-65                     | 95.2                |
|                                                       |                                                    | 13 2007                      | 92.7                |
|                                                       |                                                    | 14 EC08                      | 92.7                |

![](_page_26_Picture_2.jpeg)

![](_page_26_Picture_3.jpeg)

# **Comparisons: Compare Two Entries**

1. Select two isolates in your database to compare

| æ                                                                                                    | BioNun    | nerics     |                                                              |                                                       |                      |                                |            |         |              |                |           |             |       |   |
|----------------------------------------------------------------------------------------------------|-----------|------------|--------------------------------------------------------------|-------------------------------------------------------|----------------------|--------------------------------|------------|---------|--------------|----------------|-----------|-------------|-------|---|
| File                                                                                                    | e Edit I  | Database   | Subsets                                                      | Experiments                                           | Comparison           | Identification                 | PulseNet   | Scripts | Windov       | w              |           |             |       |   |
| Image: Solution of the second second seco |           |            | e Load com<br>Create no<br>Delete co<br>Comparis<br>Alignmen | parison<br>ew comparison<br>mparison<br>on list<br>ts | Alt+C                | ,<br>,<br>,                    | <b>(</b> ] | 1 2     | 34           | 5 6            | <u> </u>  |             |       |   |
| +                                                                                                    | 1         | 07-65      |                                                              | 5                                                     | Compare<br>Analyze v | two entries<br>with GeneMaths. | Ctrl+Al    | t+C     |              | -              | •         | _           | ^     |   |
| 1                                                                                                    | 3         | FL 352     |                                                              |                                                       | Chart / S            | tatistics                      |            | 2 5     | مام          | ct             |           |             |       |   |
|                                                                                                    | 4         | 0001       |                                                              |                                                       | USA                  |                                |            |         |              | UL             |           |             |       |   |
|                                                                                                    | 5         | 0001       |                                                              |                                                       | USA                  |                                |            | 'Co     | mp           | Dar            | <b>'e</b> |             |       |   |
|                                                                                                    | 7         | 0160       |                                                              |                                                       | USA                  |                                |            |         |              | <b>1</b> m i . | ~~        | ,, <b>L</b> |       |   |
|                                                                                                    | 8         | 07-03      |                                                              |                                                       | USA                  |                                | U          | .wo     | en           | UT I           | es        |             | IOIII | i |
|                                                                                                    | 9         | 07-180     |                                                              |                                                       | USA                  |                                |            | com     | าทอ          | ris            | 50        | n n         | neni  | U |
|                                                                                                    | 10        | 07-271     |                                                              |                                                       | USA                  |                                |            |         | <u>. b a</u> |                |           |             |       |   |
|                                                                                                    | 11        | 07-287     |                                                              |                                                       | USA                  |                                | 1          | FL      | •            | •              | •         |             |       |   |
|                                                                                                    | <         |            |                                                              |                                                       |                      |                                |            |         | >            | •              | •         |             | ~     | - |
| All                                                                                                    | levels    |            |                                                              |                                                       |                      |                                |            |         |              |                |           |             |       |   |
|                                                                                                    | Database: | Ecoli-clie | nt 8114 e                                                    | ntries 6 exp                                          | eriments Vico        | dc\project\CCID_               | NCZVED_E   | FBMD_P  | ulseNet/E    | DataVEc        | coli-cli  | ent         |       |   |

![](_page_27_Picture_3.jpeg)

![](_page_27_Picture_4.jpeg)

# **Comparisons: Compare Two Entries**

#### Also called a Pairwise comparison or 2x2 comparison

![](_page_28_Figure_2.jpeg)

![](_page_28_Picture_3.jpeg)

# **Comparisons: Compare Two Entries**

![](_page_29_Figure_1.jpeg)

A REAL PROPERTY OF THE PROPERTY OF THE PROPERT

Shows matching bands and non-matches

![](_page_29_Picture_4.jpeg)